## **Creating Splinter Projects Using VPro07**

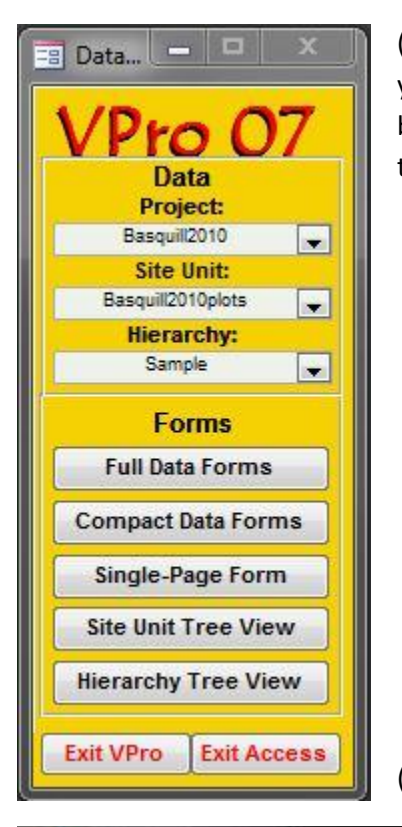

(Left) Start by attaching and then selecting the project and site unit table you wish to use. In this example a splinter of project Basquill2010 will be created using the site unit table Basquill2010plots to select the plots to be splintered.

(Below) From the VPro menu, click Project then Export Splinter Project.

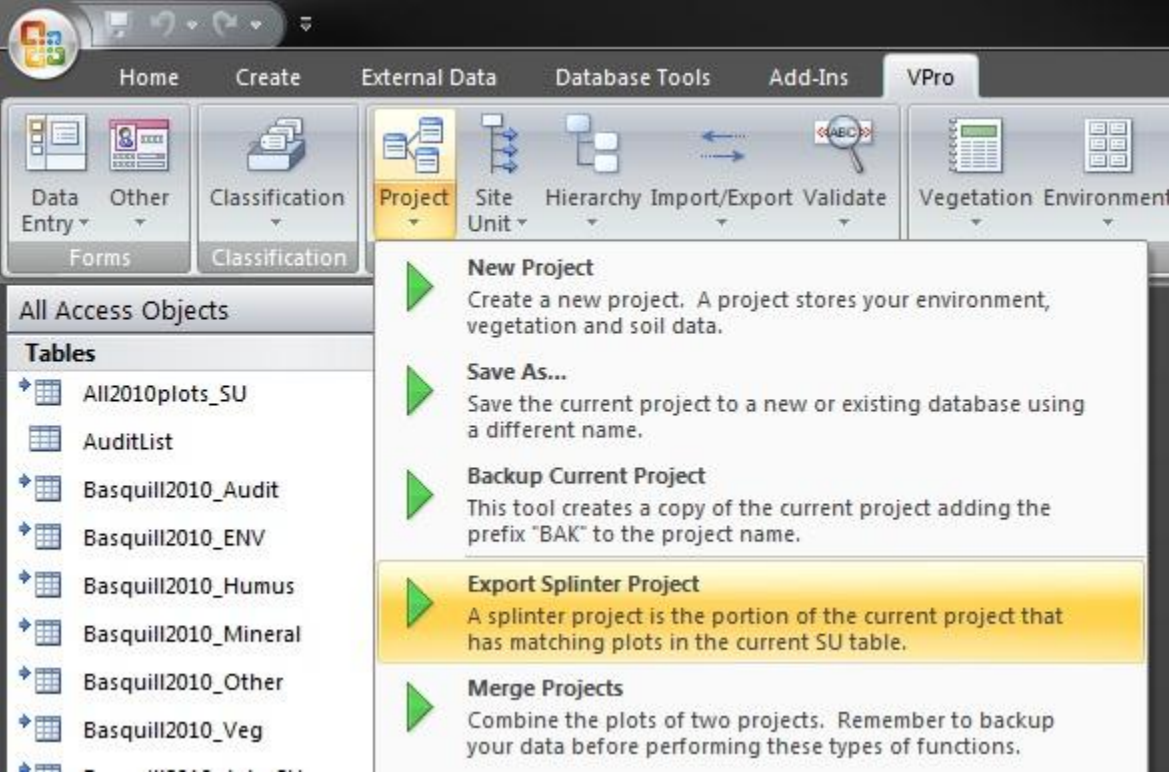

| Pro                        |        |  |
|----------------------------|--------|--|
| Name for exported project: | ОК     |  |
|                            | Cancel |  |

You will be prompted for a name for the splinter project. Note that you shouldn't use the name of the original project but naming it after the site unit table is okay.

Next you will be prompted for a database to store the new project in. Either select an existing database or enter the name of a new database.

| VP VPro07                                             |                |                   |                         |      |                                         | ×         |
|-------------------------------------------------------|----------------|-------------------|-------------------------|------|-----------------------------------------|-----------|
| 🕘 🕞 📲 « La                                            | ocal Disk (E:) | ► Work ► May31    | <b>-</b> 4 <sub>7</sub> | Sec  | arch May31                              | Q         |
| Organize 🔻 Ne                                         | ew folder      |                   |                         |      |                                         |           |
| 🔶 Favorites                                           | ^ N            | ame               |                         | *    | Date modified                           | Type      |
| E Desktop Downloads Recent Places                     |                | November10.accdb  |                         |      | 6/2/2011 7:20 AM                        | Microsoft |
| Libraries<br>Documents<br>Music<br>Pictures<br>Videos |                |                   |                         |      |                                         |           |
| 🛤 Computer                                            | <b>▼</b> €     |                   | III                     | _    |                                         | ×         |
|                                                       | File name:     | Basquill2010Plots | • [                     | Acce | ess Files (*.accdb)<br>Open <b> ▼</b> ( | Tancel    |

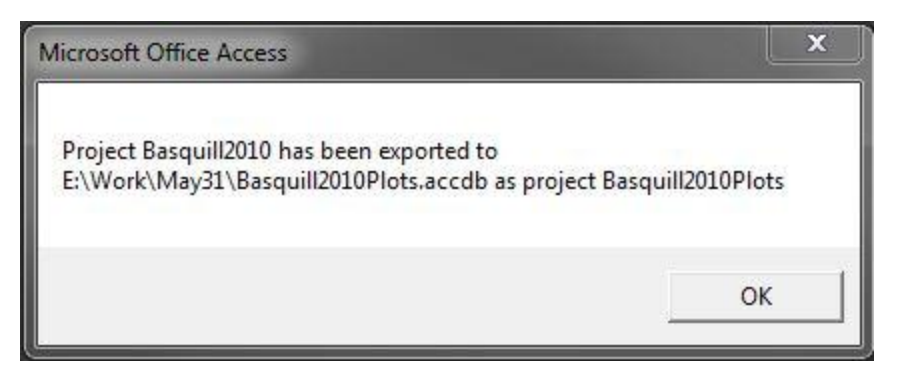

VPro will confirm that the project has successfully been created.